第3章

# C 语言上机开发环境介绍

#### 学习要点

- 掌握 Borland C++ 3.1 IDE 的使用方法;
- 掌握 Borland C++ 3.1 环境下程序调试方法;
- 掌握 Visual C++ 6.0 环境下 C 程序调试、运行方法。

## 3.1 Borland C++ 3.1 开发环境

Borland C++ 3.1 是 Borland 公司开发的 C/C++语言集成开发环境(IDE),它集程序编辑、编译、链接、调试与运行于一体,是许多 C 语言爱好者学习 C 语言上机编程的开发工具。本节主要介绍 Borland C++ 3.1 开发环境下的程序编辑、编译、链接及调试的有关方法,以及工程文件的使用方法和带参数的 main 函数的运行方法。

## 3.1.1 Borland C++的启动及准备工作

在启动 BC 的 IDE 环境之前,先要进行一些必要的准备工作:

(1) 弄清楚 Borland C++ 3.1 被安装在硬盘的哪个目录(文件夹)下,假设为 C:\Borlandc。

(2) 在存放数据的硬盘中建立自己的目录,以便将所编写的程序存放在此目录中,假 设为 C:\Cppprg。

按照下面的方法之一启动 BC 的 IDE 环境:

- ▶ 如果桌面上有 "Bolandc C++ for DOS"图标存在,使用鼠标左键进行双击,即可 打开 BC 环境。
- > 通过双击"我的电脑"→"本地磁盘(C:)"→BORLANDC→BIN,再找到执行文件BC.exe,用鼠标双击之,即可打开BC环境。
- ▶ 用鼠标单击桌面左下角的"开始"菜单,然后将鼠标上移到"运行(R)"处,单击鼠标会出现一个"运行"对话框,再在弹出的对话框中键入 c:\borlandc\bin\bc.exe 字样,如图 3-1 所示,然后单击"确认"按钮即可打开 BC 环境。

| 运行 ?! >!                                     |
|----------------------------------------------|
| 请键入程序、文件夹、文档或 Internet 资源的名称,Windows 将为您打开它。 |
| 打开 @): [c:\borlandc\bin\bc.exe               |
| <u>确定</u> 取消 浏览(g)                           |

图 3-1 "运行"弹出的对话框

 > 进入 MS-DOS 环境(其方法: 在图 3-1 中的对话框中键入 cmd, 然后单击"确定" 按钮; 或单击"开始"→"程序"→"附件"→"命令提示符"), 然后输入 c:\borlandc\bin\bc.exe, 即可打开 BC 环境(/表示回车)。

进入 BC 环境以后,系统将出现如图 3-2 所示的 BC 编程环境。

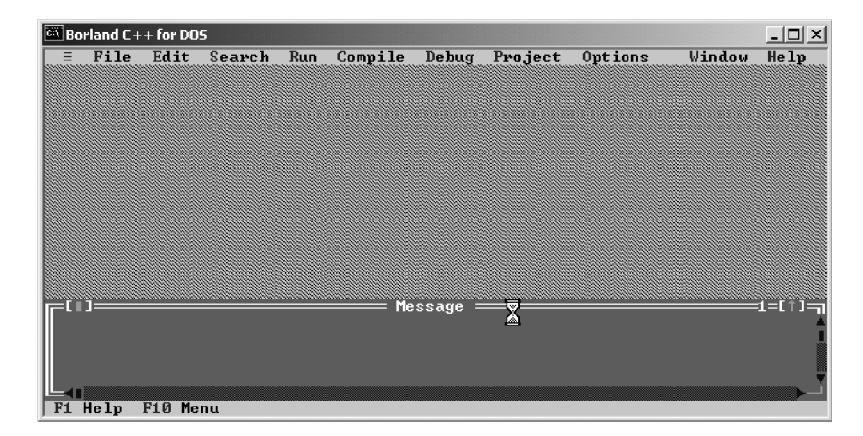

图 3-2 Borland C++ 3.1 环境窗口

设定工作目录:

Save..

进入 BC 的 IDE 环境以后,需要进行工作目录的设定。其具体方法就是按 ALT+O 键 激活 Options 菜单,选择 Directories,如图 3-3 所示,打开 Directories 对话框,如图 3-4 所示。

|            | -[1] Directories                      |
|------------|---------------------------------------|
| elp        | C:NBORLANDCNINCLUDE                   |
|            | ibrary Directories<br>C:\BORLANDC\LIB |
|            | utput Directory<br>C:\CPPPRG          |
| <u>_</u> ] | Source Directories<br>C:\CPPPRG       |
| -1         | OK Gancel Help                        |
|            |                                       |

图 3-3 Options 菜单图

Vindou

图 3-4 工作目录对话框

Include Directories:用于设定 BC 中包含文件(如 stdio.h 文件等)所在的目录,它位于 Borlandc 下的 INCLUDE 子目录下,可根据需要进行设置。

Library Directores: 用于设定 BC 中库文件所在的目录,它位于 Borlandc 下的 LIB 子 目录下,你可根据需要进行设置。

Output Directores: 用于设定源程序经编译和链接以后生成的文件(如目标文件 .obj、执行文件 .exe)所存放的目录。在图 3-4 中,设定输出文件的目录为 C:\CPPPRG,也就是 说在 IDE 环境下编译所生成的执行文件将存放在 C:\CPPPRG 目录下。

Source Directores: 用于设定源程序文件目录。

以上目录设定好以后,单击 OK 按钮保存即可。一旦设定完毕,如果以后不需要更改,

14/第3章

C语言上机开发环境介绍

就不必每次都进行设置。

## 3.1.2 Borland C++编辑器的使用

进入 BC 的 IDE 环境以后,如果是第一次启动 IDE,系统会打开一个新的窗口,等待 用户输入源程序。这时要按 ALT+F3 键关闭该窗口,我们要重新建立一个完整的程序输入 流程。

按 ALT+F 键激活 File (文件) 菜单,选择 Open 命令,如图 3-5 所示或直接按 F3 键, 打开 Open a File (打开文件) 对话框,如图 3-6 所示。在打开文件对话框的 Name 文本框 中输入 C:\cppprg\test.cpp 后,按回车键返回编辑状态,如图 3-7 所示。

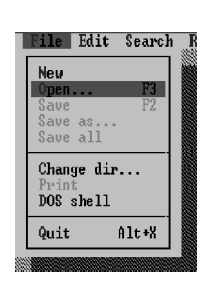

图 3-5 File 菜单图

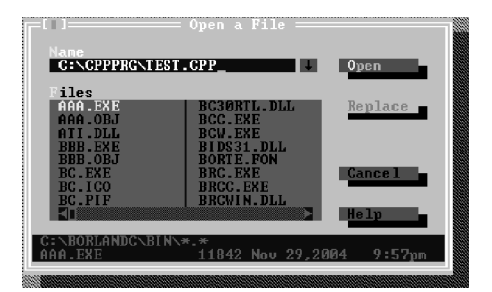

图 3-6 打开文件对话框

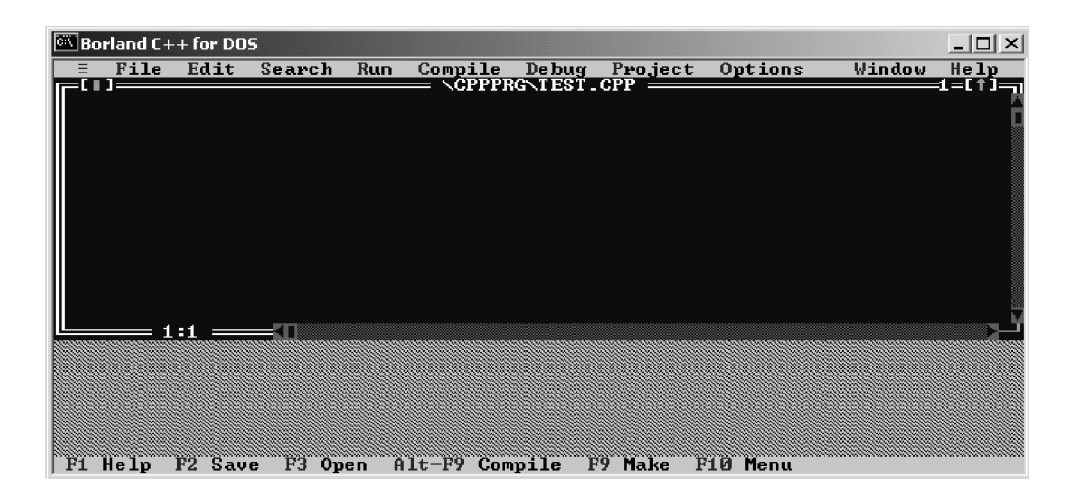

图 3-7 空的 test.cpp

在图 3-7 中, TEST.CPP 是窗口的标题(Borland C++用打开的文件名作为窗口的标题), 具有蓝色背景的区域就是窗口的编辑区域,可以看到位于窗口左上角的光标正在闪烁。与 窗口标题 TEST.CPP 位于同一行的有一个数字 1,它表示窗口的编号,因为 Borland C++ IDE 可同时打开多个窗口。窗口的左下角的 1:1 表示光标的位置(第几行、第几列)。这时可以 在窗口中输入任何文本,也可以移动光标。具体键盘命令如表 3-1 所示。可以随便输入一 些文本,再逐个试一下表 3-1 列出的命令。

表 3-1 键盘命令及其功能对照表

|      | 键盘命令            | 功能                              |
|------|-----------------|---------------------------------|
|      | 左方向键            | 向左移动一个字符                        |
|      | 右方向键            | 向右移动一个字符                        |
|      | Ctrl+左方向键       | 向左移动一个单词                        |
|      | Ctrl+右方向键       | 向右移动一个单词                        |
|      | 上方向键            | 向上移动一行                          |
| 羽动   | 下方向键            | 向下移动一行                          |
| 移列   | Ctrl+W          | 光标位置不变,窗口文本向下移动一行(窗口向上滚动一行)     |
| プロヤ小 | Ctrl+Z          | 光标位置不变,窗口文本向上移动一行(窗口向下滚动一行)     |
|      | PgUp            | 向上翻屏                            |
|      | PgDn            | 向下翻屏                            |
|      | Home            | 将光标移动到光标所在行的行首                  |
|      | End             | 将光标移动到光标所在行的行尾                  |
|      | Ctrl+Q E        | 将光标移动到窗口的顶部(注意:不是文件的顶部)         |
|      | Del             | 删除所在处的字符,如果光标位于行尾,下一行文本会续接到光标所在 |
|      | Dei             | 行上                              |
|      | Backspace       | 删除光标左边的字符,如果光标位于行首,光标所在行会续接到上一行 |
| 编辑   | Ctrl+Y          | 删除光标所在行的全部文本                    |
| 文本   | Ctrl+QY         | 删除从光标处到行尾的全部字符                  |
|      | Ctrl+T          | 删除光标所在处的一个单词,但光标左边的字符不删除        |
|      | Ctrl+N          | 在光标处插入新行                        |
|      | Alt+Backspace   | 恢复前一次的操作                        |
|      | Ctrl+K B        | 将光标的位置设置为被选择文本的首位置,如果被选择文本的首位置位 |
|      |                 | 于尾位置的前面,首位置和尾位置之间的文本将被高亮度显示     |
|      | Ctrl+K K        | 将光标的位置设置为被选择文本的尾位置,如果被选择文本的首位置位 |
|      |                 | 于尾位置的前面,首位置和尾位置之间的文本将被高亮度显示     |
|      | Ctrl+K H        | 隐藏或高亮度显示被选择的文本                  |
|      | Ctrl+K C        | 将高亮度显示的被选择文本复制到光标处              |
|      | Ctrl+K V        | 将高亮度显示的被选择文本粘贴到光标处              |
|      | Shift+左方向键      | 将被选择文本块向左扩展或压缩一个字符              |
|      | Shift+右方向键      | 将被选择文本块向右扩展或压缩一个字符              |
| 选择   | Shift+End       | 将被选择文本块扩展或压缩到行尾                 |
| 文本块  | Shift+Home      | 将被选择又本块扩展或压缩到行首                 |
|      | Shift+卜万问键      | 将被选择又本块同卜扩展或压缩一行                |
|      | Shift+上万问键      | 将被选择又本块同上扩展或压缩一行                |
|      | Shift+PaDn      | 将被选择文本块问卜扩展或压缩一页                |
|      | Shift+PaUp      | 将被选择文本块问上扩展或压缩一页                |
|      | Shift+Ctrl+左方向键 | 将被选择文本块问左扩展或压缩一个单词              |
|      | Shift+Ctrl+石方问键 | 将被选择文本块问石扩展或压缩一个单词              |
|      | Shift+Ctrl+End  | 将破选择又本块扩展或压缩全文件尾                |
|      | Shift+Ctrl+Home | 将彼选择又不块打展或压缩全又件百                |
|      | Ctrl+Q B        | 将光标移动到被选择文本的首位置                 |
|      | Ctrl+Q K        | 将光标移动到被选择文本的尾位置                 |

|     |           | 续表                                    |
|-----|-----------|---------------------------------------|
|     | 键盘命令      | 功能                                    |
|     | Ctrl+K P  | 打印被选择的文本                              |
|     | Ctrl+K Y  | 删除被选择的文本                              |
|     | Ctrl+Ins  | 将被选择的文本复制到粘贴板上                        |
|     | Shift+Del | 将被选择的文本剪切到粘贴板上                        |
| 选择文 | Ctrl+Del  | 删除被选择的文本                              |
| 本块  | Ctrl+K I  | 将被选择的文本向右缩进一个字符                       |
|     | Shift+Ins | 将粘贴板上的文本复制到光标处                        |
|     | Ctrl+K R  | 将一个文件的内容读入并插入到光标处                     |
|     | Ctrl+K U  | 将被选择的文本向左移动一个字符                       |
|     | Ctrl+K W  | 将被选择的文本写到一个文件中                        |
|     | F3        | 打开一个文件                                |
|     | F2        | 保存文件                                  |
|     | F5        | 将窗口最大化或恢复原来大小                         |
|     | Ctrl+Q F  | 打开查找字符串的对话框                           |
|     | Ctrl+L    | 继续上一次的字符串查找或替换                        |
| 常规  | Ctrl+QA   | 打开查找替换字符串的对话框                         |
| 命令  | F1        | 打开求助窗口                                |
|     | Shift+F1  | 打开求助索引窗口,这时输入要求助的函数名,就可以找到相关的帮助<br>文档 |
|     | Ctrl+F1   | 打开光标所在处单词的帮助文档                        |
|     | Ins       | 插入模式的开/关                              |
|     | Alt+X     | 退出 Borland C 的集成开发环境                  |

注意:

Ctrl+KC是指按住Ctrl键不放,先后按一下K键和C键。 Shift+F1是指按住Shift后再按一下F1键。 其他依次类推。

下面将正式输入一个程序,这个程序的内容如图 3-8 所示。这时窗口的左下角出现了 一个\*,它表明 TEST.C 文件被修改但尚未存盘。这时如果按 F2 键保存文件,此符号就会 消失。

当用户打开多个窗口时,这些窗口中只有一个是活动的。这个活动的窗口显示在最前面,并且窗口的边框是白色双线,窗口的标题也是白色的。而其他窗口是不活动的,它们的窗口边框是灰色单线,窗口的标题也是灰色的。在如图 3-9 所示的编辑窗口中,新打开的窗口 TEST2.CPP 是活动的,用户可以编辑 TEST2.CPP 文件,但不能编辑 TEST.CPP 文件,因为窗口 TEST.CPP 是不活动的。用户可以激活某个窗口来编辑相应的程序。当按住 ALT 键不放,再输入窗口的编号,就可以将该编号代表的窗口激活。当然,也可以按 F6 键在各个窗口间切换。

这时,用户可以开始使用 Borland C++ IDE 了。

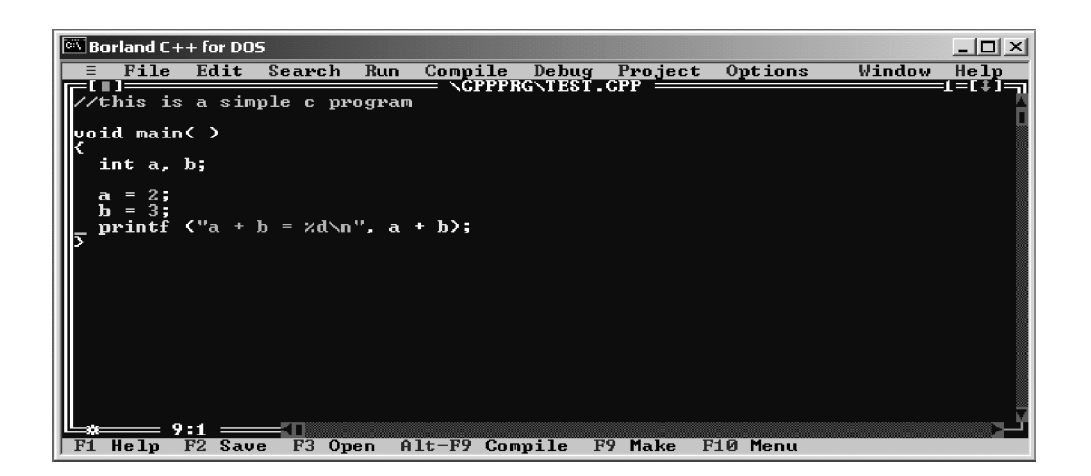

图 3-8 编辑 test.cpp

|           | Borland C·  | ++ for DOS | 5       |      |          |         |         |      |        |          |                 |
|-----------|-------------|------------|---------|------|----------|---------|---------|------|--------|----------|-----------------|
|           | File        | Edit       | Search  | Run  | Compile  | De bug  | Projec  | :t 0 | ptions | Windou   | / Help          |
| IIF       | =[    ]==== |            |         |      |          | RGNTEST | 2.CPP = |      |        |          | <u>=2</u> =[↑]_ |
|           |             |            |         |      |          |         |         |      |        |          | Ê               |
|           |             |            |         |      |          |         |         |      |        |          |                 |
|           |             |            |         |      |          |         |         |      |        |          |                 |
|           |             |            |         |      |          |         |         |      |        |          |                 |
|           |             |            |         |      |          |         |         |      |        |          |                 |
|           |             |            |         |      |          |         |         |      |        |          |                 |
|           |             |            |         |      |          |         |         |      |        |          |                 |
|           |             |            |         |      |          |         |         |      |        |          |                 |
|           |             |            |         |      |          |         |         |      |        |          |                 |
|           |             |            |         |      |          |         |         |      |        | 7        |                 |
|           |             |            |         |      |          |         |         |      |        | <u>ه</u> |                 |
|           |             | 1-4        |         |      |          |         |         |      |        |          | تر              |
| <b>F1</b> | Help        | F2 Save    | e F3 Op | en Â | lt-F9 Co | mpile   | F9 Make | F10  | Menu   |          |                 |

图 3-9 两个编辑窗口

## 3.1.3 程序的编译、链接、运行

如果读者已经熟悉了 Borland C++ 3.1 集成环境中的编辑器的使用。那么从现在开始, 读者需要了解编程的完整流程以及程序编译、链接和运行的方法。基本操作步骤如下:

(1) 启动 BC 后,按 F3 键激活打开文件对话框,在 Name 框中输入一个你想要的文件名。这个文件名不能超过 8 个字符,并且后缀是 .cpp (假设文件名输入为 test.cpp)。按回车键开始编辑程序。

(2)输入程序。建议事先在纸上写好程序,再输入到计算机中。程序可以是完全新 编的,也可以直接打开原先已编写好的存放在磁盘上的源程序,然后根据情况进行相应 的修改。

(3)程序输入完后,仔细检查程序中是否存在语法错误或输入错误,在运行程序之前一定要按 F2 键,保存程序。

151 第 3

章

C语言上机开发环境介绍

(4) 按 F9 键,系统将对源程序进行编译和链接,如果在编译和链接过程中没有任何错误,系统将生成 test.exe 可执行文件,并弹出链接成功对话框信息,如图 3-10 所示。如果要运行程序,按 Ctrl+F9 键,BC 将会执行这个程序,这个过程可能会很快,如果不注意,还会以为什么都没有发生,其实这期间进行了编译、链接和运行。要想查看程序运行的结果,可以按 ALT+F5 键,这时会看到程序运行结果,按任意键可返回到 BC 状态。

(5)如果程序存在着语法错误,BC会提示编译链接不成功。这时,需要根据错误提示(可能不只一条)修改程序的错误。

(6)如果编译、链接不成功, BC 会提示程序有错误, 如图 3-11 所示。这时要按回 车键, BC 会显示一个错误信息窗口, 显示出所有的错误信息, 如图 3-12 所示。

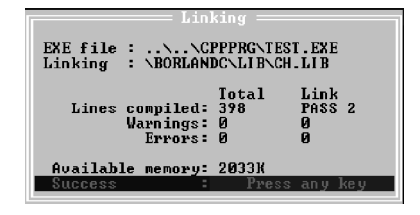

图 3-10 编译链接成功

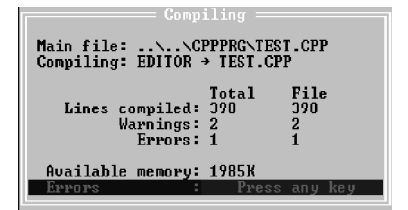

图 3-11 编译链接不成功

| e | 🛚 Borland C          | ++ for DC                                                                                                    | )5                                                         |                |                        |                    |                   |           |                          | _ 🗆 ×    |
|---|----------------------|----------------------------------------------------------------------------------------------------|------------------------------------------------------------|----------------|------------------------|--------------------|-------------------|-----------|--------------------------|----------|
|   | = File               | Edit                                                                                                    | Search                                                     | Run            | Compile                | Debug              | Project           | Options   | Window                   | Help     |
|   | //this i<br>#include | s a sin<br><stdio< td=""><td>n<b>ple c pr</b><br/>⊳.h&gt;</td><td>ogram</td><td>— \срррр</td><td>GNTEST.</td><td>.CPP ——</td><td></td><td></td><td>2</td></stdio<> | n <b>ple c pr</b><br>⊳.h>                                  | ogram          | — \срррр               | GNTEST.            | .CPP ——           |           |                          | 2        |
| I | yoid mai             | .nく⊃                                                                                                    |                                                            |                |                        |                    |                   |           |                          |          |
| I | ر<br>int a,          | b;                                                                                                    |                                                            |                |                        |                    |                   |           |                          |          |
| I | a = 2;<br>b = 3;     |                                                                                                    |                                                            |                |                        |                    |                   |           |                          |          |
| I | c = a                | + b;                                                                                                    | $\mathbf{b} = \mathbf{v} \mathbf{d} \mathbf{v} \mathbf{b}$ | ر<br>م         | -                      |                    |                   |           |                          |          |
| I | > primer             | <b>、</b> a ·                                                                                                    | n – va m                                                   | , .,           | ,                      |                    |                   |           |                          |          |
| I |                      |                                                                                                    |                                                            |                |                        |                    |                   |           |                          |          |
| R | =[ ]===              |                                                                                                    |                                                            |                | Me                     | ssage =            |                   |           |                          | 1=[†]=_  |
| Ш | Compili<br>•Error    |                                                                                                    | VCPPPRG<br>VPPRGNTES                                       | NTEST<br>T.CPP | 10: Unde               | fined s            | vmhol'c'          |           |                          | <b>^</b> |
| I | Warning              |                                                                                                    | CPPPRG\T                                                   | EST.C<br>EST.C | PP 12: 'h<br>PP 12: 'a | ' is as<br>' is as | signed a signed a | value tha | t is never<br>t is never | used I   |
|   |                      |                                                                                                    |                                                            |                |                        |                    |                   |           |                          |          |
|   | F1 Help              | Space                                                                                                    | View sou                                                   | rce            | <── Edit               | source             | F10 Menu          | l         |                          |          |

图 3-12 错误信息窗口

(7) 在错误信息窗口中,利用上下光标键移动亮度条,被高亮度显示的错误信息所对 应的程序语句所在行也被高亮度显示(如图 3-12 所示)。这时,可以按回车键进入编辑状态,根据错误提示信息修改程序。

(8)通常情况下,必须先改掉第一个错误,才能准确修改后续错误。有时仅仅是一个 地方错了,就会引起多条错误信息。

(9) 修改完程序后回到步骤(4),直到程序能正常执行。这时,可以按 ALT+F5 键查 看运行结果。

## 3.1.4 程序调试方法

任何一个程序员都无法保证所编写的程序没有错误,语法错在编译阶段就会被发现, 链接错在链接时会被发现,但程序内部的逻辑错只能由程序员自己发现并定位。下面介绍 的调试手段将有助于程序员快速发现程序的逻辑错。

1. 程序的单步执行

单步执行是指让程序一次只执行一行语句。单步执行程序时,程序员可以观察某些变 量或表达式的值,由此来判断哪里出了问题。要想单步执行,必须使程序进入调试状态而 不是运行状态。

程序只有在下面几种情况下才能进入调试状态:

- ▶ 启动 BC,打开某源程序文件,按 F7 键,进入调试状态。
- ▶ 启动 BC,打开某源程序文件,将光标移到某条语句处,按 F4 键程序执行到光标 所在行的语句处便停下来,进入调试状态。
- ▶ 启动 BC,打开某源程序文件,在某条语句处设置断点,按 Ctrl+F9 键,程序开始 执行,执行到断点处便停下来,进入调试状态。

进入调试状态后,程序的下一条要执行的语句将被用青色亮度条高亮度显示。这时,程序员可以按 F7 键让程序一次执行一条语句,也可以将光标移到下面的任何语句处,按 F4 键让程序直接执行到光标所在行;可以按 Ctrl+F2 键终止调试;可以按 Ctrl+F9 键直接运行程序。

下面的步骤演示了 F7 和 F4 键的作用。

▶ 启动 BC,输入程序。将光标移动到第10行,按下F4键,程序执行到第10行处停 下来(如图 3-13 所示)。按ALT+F5键,会发现第9行的 printf 函数已经执行完毕。

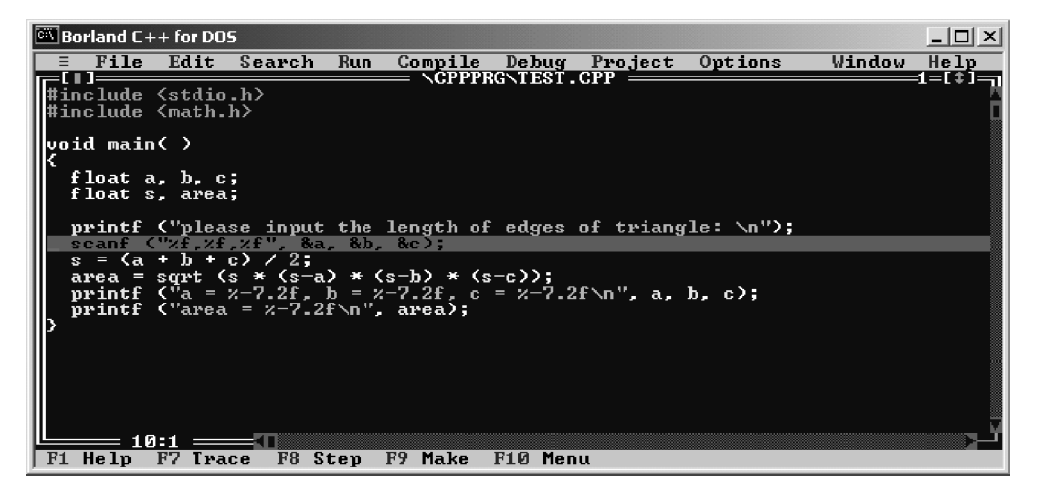

#### 图 3-13 F4 键的作用

▶ 按 F7 键,程序开始执行 scanf 函数调用,输入 1, 2, 3∠,程序在第 11 行处停下来(如图 3-14 所示)。

153 第3章

C语言上机开发环境介绍

▶ 接着按 F7 键,直到程序执行完毕。这一步读者可自己操作。

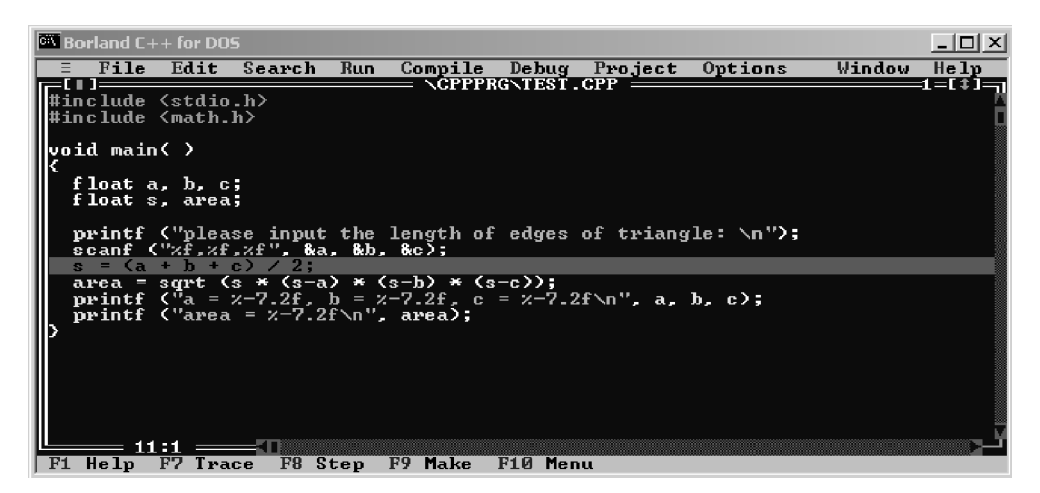

图 3-14 F7 键的作用

## 2. 在程序中设置断点

断点是程序中的一个标记,当程序执行到断点时,程序会暂停下来。

设置断定的命令是 Ctrl+F8 键。将光标移到某条语句处,按 Ctrl+F8 键,这行文本将 被用红色亮度条高亮度显示。将光标移到断点处,按 Ctrl+F8 键可以取消这个断点。

将光标移到第 14 行,按下 Ctrl+F8 键就可以设置断点,这时,按 Ctrl+F9 键继续执行,执行到第 14 行会停下来(如图 3-15 所示)。

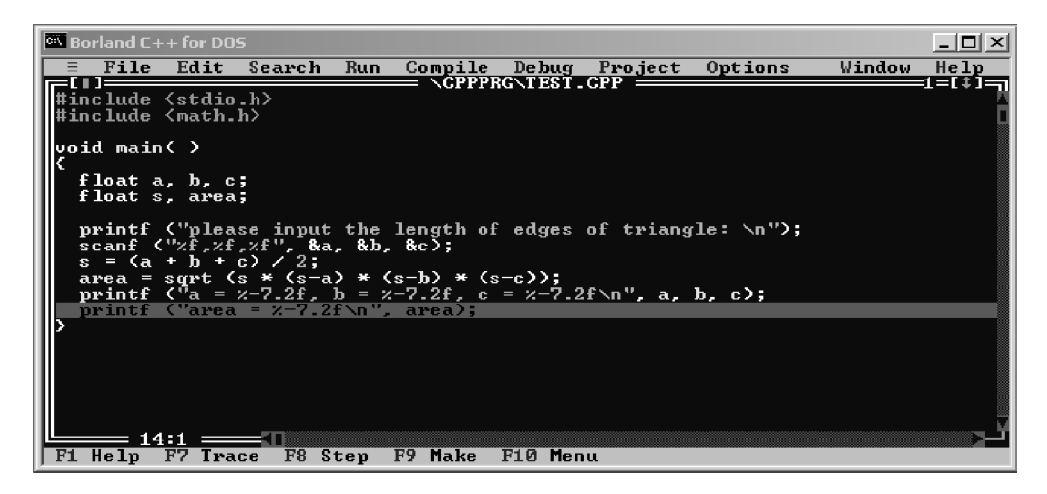

图 3-15 执行到断点

#### 3. 在程序调试过程中观察变量和表达式的值

程序员调试程序的任务有两个:一是观察语句执行的顺序是否正确,二是观察变量或 表达式的值是否正确。程序员可以从不正常的语句执行顺序和不正确的变量或表达式的值 来判断程序的逻辑错出现在何处。 要想观察变量或表达式的值,首先应打开 Watch 窗口。BC 的 IDE 环境中有 Watch 窗口专门用来观察变量或表达式的值。选择 Window 菜单的 Watch 命令(按键顺序是: Alt+W, W), Watch 窗口将显示出来,如图 3-16 所示。

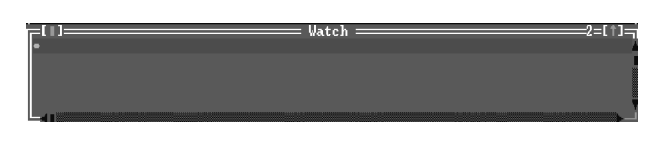

图 3-16 Watch 窗口

在 Watch 窗口中可以同时观察多个变量或表达式的值。当 Watch 窗口处于活动状态时, 程序员可以按上下光标键,选择不同的行。如果被选择的是空行,按回车键,可以输入要 观察的变量名或表达式(如图 3-17 所示)。如果被选择的行包含有变量或表达式,按回车 键,可以修改变量名或表达式(如图 3-18 所示)。输入完后,按回车键即可。

| Edit Watch ————  | Edit Watch       |
|------------------|------------------|
| Uatch Expression | Watch Expression |

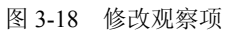

如果被选择的行是非空行,按 Del 键可删除该行。

Watch 窗口中的变量和表达式的值会随着程序的执行而变化。图 3-19 演示了上述例子 test.cpp 执行到第 14 行时, Watch 窗口中的内容。

| 🚳 Borland C                             | ⊦+ for DO                                                                                                    | 5                   |                |                       |                    |         |          |        | _ 🗆 🗙    |  |
|-----------------------------------------|----------------------------------------------------------------------------------------------------|---------------------|----------------|-----------------------|--------------------|---------|----------|--------|----------|--|
| = File                                  | Edit                                                                                                    | Search              | Run            | Compile               | Debug H            | roject  | Options  | Window | Help     |  |
| #include<br>#include                    | <stdio<br><math.< th=""><th>.h&gt;<br/>h&gt;</th><th></th><td>— \Crrr</td><th>G/1E51.01</th><th>·P</th><th></th><th></th><td>1</td></math.<></stdio<br> | .h><br>h>           |                | — \Crrr               | G/1E51.01          | ·P      |          |        | 1        |  |
| void main                               | i 🔿                                                                                                    |                     |                |                       |                    |         |          |        |          |  |
| float<br>float                          | a, b, c<br>s, area                                                                                                    | 5                   |                |                       |                    |         |          |        |          |  |
| printf<br>scanf                         | printf ("please input the length of edges of triangle: \n");<br>scanf ("xf,xf,xf", &a, &b, &c);                                                         |                     |                |                       |                    |         |          |        |          |  |
| area =<br>printf                        | sqrt (<br>("a =                                                                                                    | s * (s-a<br>x-7.2f, | ) * (<br>h = z | s-b) * (s<br>-7.2f, c | -c));<br>= x−7.2f\ | \n", a, | b, c);   |        |          |  |
| b i i i i i i i i i i i i i i i i i i i | ( area                                                                                                    |                     | I (II )        | arca,                 | 1- 4 - 1           |         |          |        |          |  |
| a: 3.0                                  |                                                                                                    |                     |                | <i>n</i>              | aten —             |         |          |        | 2=[]]    |  |
| b: 4.0<br>c: 6.0                        |                                                                                                    |                     |                |                       |                    |         |          |        |          |  |
| s 6 5<br>•area: 5                       | . 332682                                                                                                    |                     |                |                       |                    |         |          |        | Ţ        |  |
| F1 Help                                 | F7 Tra                                                                                                    | ce F8 S             | tep            | ∢ Edit                | Ins Add            | Del De  | lete F10 | Menu   | <u> </u> |  |

图 3-19 观察结果

4. 终止调试

当程序处于调试状态时,按Ctrl+F2键就会终止调试,程序也将终止运行。

图 3-17 增加观察项